## CONNECTING TO THE INTERNET FROM THE CENTRAL LIBRARY BUILDING

Use only the network wall sockets with the colored mark  $\bigcirc$  (there are numerous sockets in various Library rooms).

## Make sure you hold your own network cable (UTP) !

Enable automatic IP and DNS assignment on your laptop according to the following guidelines:

Right-click on your desktop's "My Network Places" icon and choose Properties from the pull-down menu.
On the new window right-click the "Local Area Connection" icon and choose Properties from the pull-down menu.

📴 Network and Dial-up Connections

Address 📴 Network and Dial-up Connections

Network and Dial-up

3Com EtherLink XL 10/100 PCI For

Complete PC Management NIC

Connections

Type: LAN Connection

Status: Enabled

(3C905C-TX)

Local Area Connection

File Edit View Favorites Tools Advanced Help

🖛 Back. 🔻 🔿 👻 🔯 🖓 Search 🛛 🖓 Folders 🛛 🕉 🖓 🖓 💥 🖍 🖄

P

Make New

Connection

<mark>։</mark> Լ

Disable

Status

Rename

Properties

Create Shortcut

-1 1

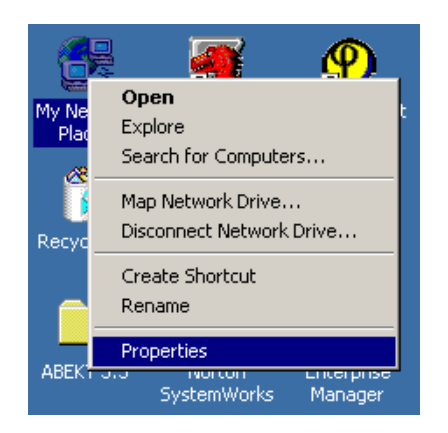

**3.** On the new window select **Internet Protocol (TCP/IP)** and press the **Properties** button. If the TCP/IP protocol is not displayed, it must be installed pressing the **Install...** button.

|                                                                                                    | ropercies                                                                         | <u>*</u> 2                                        |
|----------------------------------------------------------------------------------------------------|-----------------------------------------------------------------------------------|---------------------------------------------------|
| General                                                                                             |                                                                                   |                                                   |
| Connect using:                                                                                      |                                                                                   |                                                   |
| 3Com EtherLink X                                                                                    | L 10/100 PCI For Co                                                               | mplete PC Manage                                  |
|                                                                                                    |                                                                                   | Configure                                         |
| Components checked ar                                                                               | e used by this conne                                                              | ection:                                           |
| Internet Protocol                                                                                   | (TCP/IP)                                                                          |                                                   |
| ,<br>Install                                                                                        | Uninstall                                                                         | Properties                                        |
| Install                                                                                             | Uninstall                                                                         | Properties                                        |
| Install<br>Description<br>Transmission Control F<br>wide area network pro<br>across diverse interco | Uninstall<br>Protocol/Internet Pro<br>tocol that provides o<br>nnected networks.  | Properties<br>tocol. The default<br>communication |
| Install<br>Description<br>Transmission Control F<br>wide area network pro<br>across diverse interco | Uninstall<br>Protocol/Internet Pro<br>tocol that provides of<br>nnected networks. | Properties<br>tocol. The default<br>communication |

**5.** Close all the displayed windows pressing the **OK** button.

Connect your network cable to the network wall socket.

**Please be noted** that a small waiting interval is often required, until your laptop recovers an available IP address.

Now you can connect to the Internet!

Created on: 15/01/2006

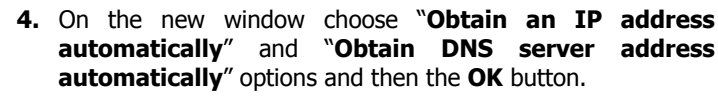

| ternet Protocol (TCP/IP) Propert                                                                                 | ies <u>? X</u>                                                              |  |  |
|----------------------------------------------------------------------------------------------------|-----------------------------------------------------------------------------|--|--|
| General                                                                                                    |                                                                             |  |  |
| You can get IP settings assigned auto<br>this capability. Otherwise, you need to<br>the appropriate IP settings. | omatically if your network supports<br>a ask your network administrator for |  |  |
| Obtain an IP address automatic                                                                                   | ally                                                                        |  |  |
| $\square^{\bigcirc}$ Use the following IP address: –                                                             |                                                                             |  |  |
| IP address:                                                                                                    |                                                                             |  |  |
| Subnet mask:                                                                                                    |                                                                             |  |  |
| Default gateway:                                                                                                 | · · · · ·                                                                   |  |  |
| Obtain DNS server address auto                                                                                   | omatically                                                                  |  |  |
| O Use the following DNS server addresses:                                                                        |                                                                             |  |  |
| Preferred DNS server:                                                                                            | · · · · · ·                                                                 |  |  |
| Alternate DNS server:                                                                                            | · · ·                                                                       |  |  |
|                                                                                                    | Advanced                                                                    |  |  |
|                                                                                                    |                                                                             |  |  |
|                                                                                                    | OK Cancel                                                                   |  |  |
|                                                                                                    |                                                                             |  |  |